# Download Jabber Profile Photo van Windows LDAP Server.

# Inhoud

Inleiding

Voorwaarden

Vereisten

Gebruikte componenten

Configureren

Configuraties

1. Installeer de software "CodeTwo Active Directory Photos".

2. Zoek de LDAP-gebruiker in "CodeTwo Active Directory Photos".

3. Upload de profielfoto.

4. Controleer het profielbeeld in "CodeTwo Active Directory Photos".

5. Controleer het profielbeeld in "CodeTwo Active Directory Photos".

6. Zorg ervoor dat de LDAP-server als Directory-service wordt toegevoegd in het UC-serviceprofiel van de eindgebruiker.

# Inleiding

Dit document beschrijft hoe u de foto van het Jabber-profiel kunt downloaden van een Windows LDAP-servergebruiker (Lichtgewicht Directory Access Protocol).

# Voorwaarden

## Vereisten

Cisco raadt kennis van de volgende onderwerpen aan.

Cisco Unified Communications Manager (CUCM) Cisco Jabber Windows-server

### Gebruikte componenten

De informatie in dit document is gebaseerd op de volgende softwareversies.

CUCM-versie 12.5.1.14900-63 Cisco Jabber versie 14.1.5.57909 Windows-serverversie 2016 De informatie in dit document is gebaseerd op de apparaten in een specifieke laboratoriumomgeving. Alle apparaten die in dit document worden beschreven, hadden een opgeschoonde (standaard)configuratie. Als uw netwerk live is, moet u zorgen dat u de potentiële impact van elke opdracht begrijpt.

# Configureren

## Configuraties

Dit zijn de configuratiestappen voor het downloaden van een Jabber-profielfoto van een Windows LDAP-servergebruiker.

- 1. Installeer de software "CodeTwo Active Directory Photos".
- 2. Zoek de LDAP-gebruiker in "CodeTwo Active Directory Photos".
- 3. Upload de profielfoto.
- 4. Controleer het profielbeeld in "CodeTwo Active Directory Photos".
- 5. Controleer de koppeling van het gebruikersprofiel in de Active Directory.

6. Zorg ervoor dat de LDAP-server als Directory-service wordt toegevoegd in het UC-serviceprofiel van de eindgebruiker.

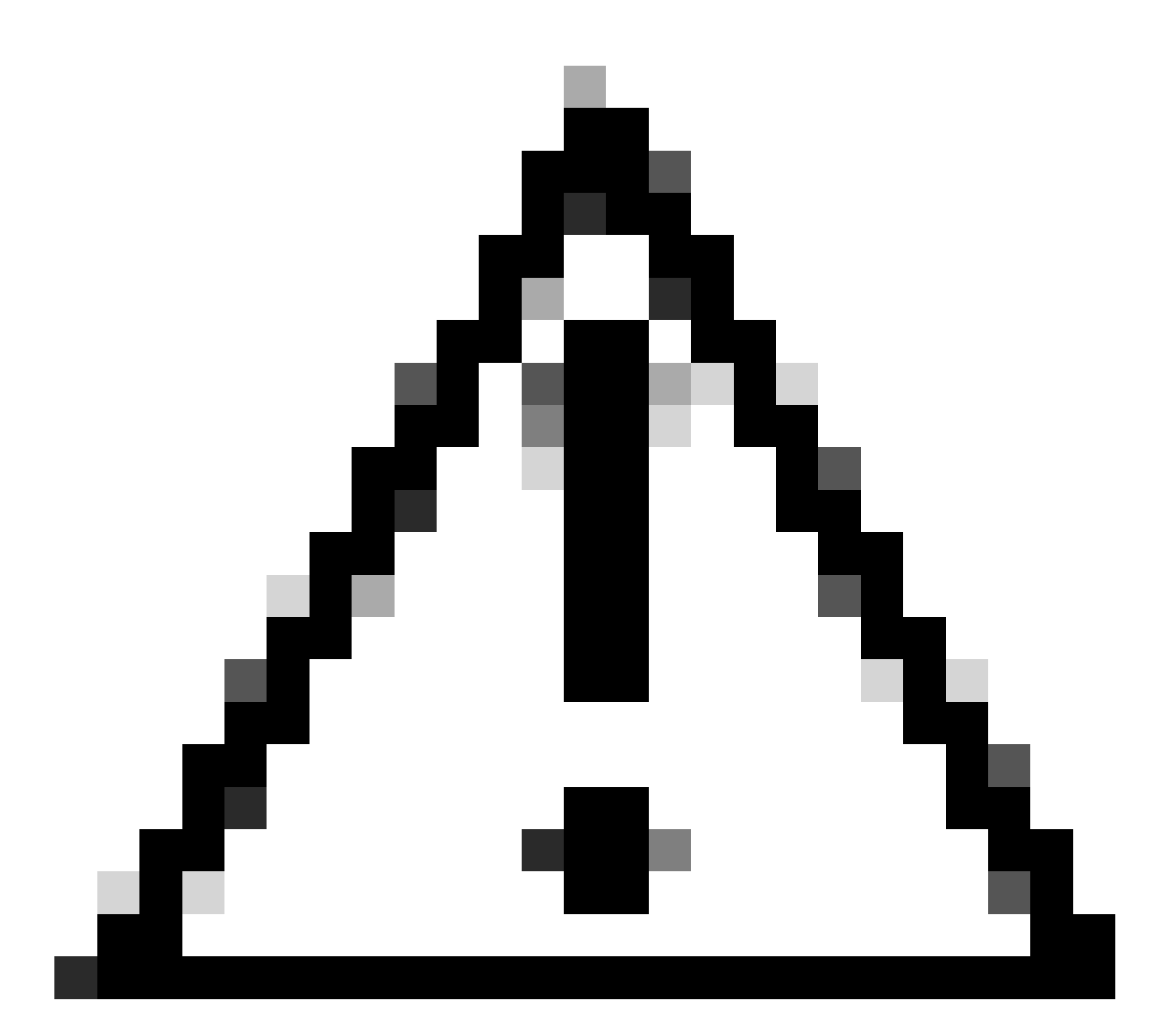

Waarschuwing: Zorg ervoor dat de Jabber is aangemeld met de LDAP gesynchroniseerde gebruikers en niet met de lokale gebruiker in de CUCM.

1. Installeer de software "CodeTwo Active Directory Photos".

Download "CodeTwo Active Directory Photos" software met behulp van deze link - <u>CodeTwo</u> <u>Active Directory Photos</u>.

Installeer de software op de Windows LDAP-server.

2. Zoek de LDAP-gebruiker in "CodeTwo Active Directory Photos".

Open de software nadat de installatie is voltooid.

U moet alle gebruikers zien onder specifieke OU (Organisatorische Eenheid) zoals weergegeven in deze screenshot.

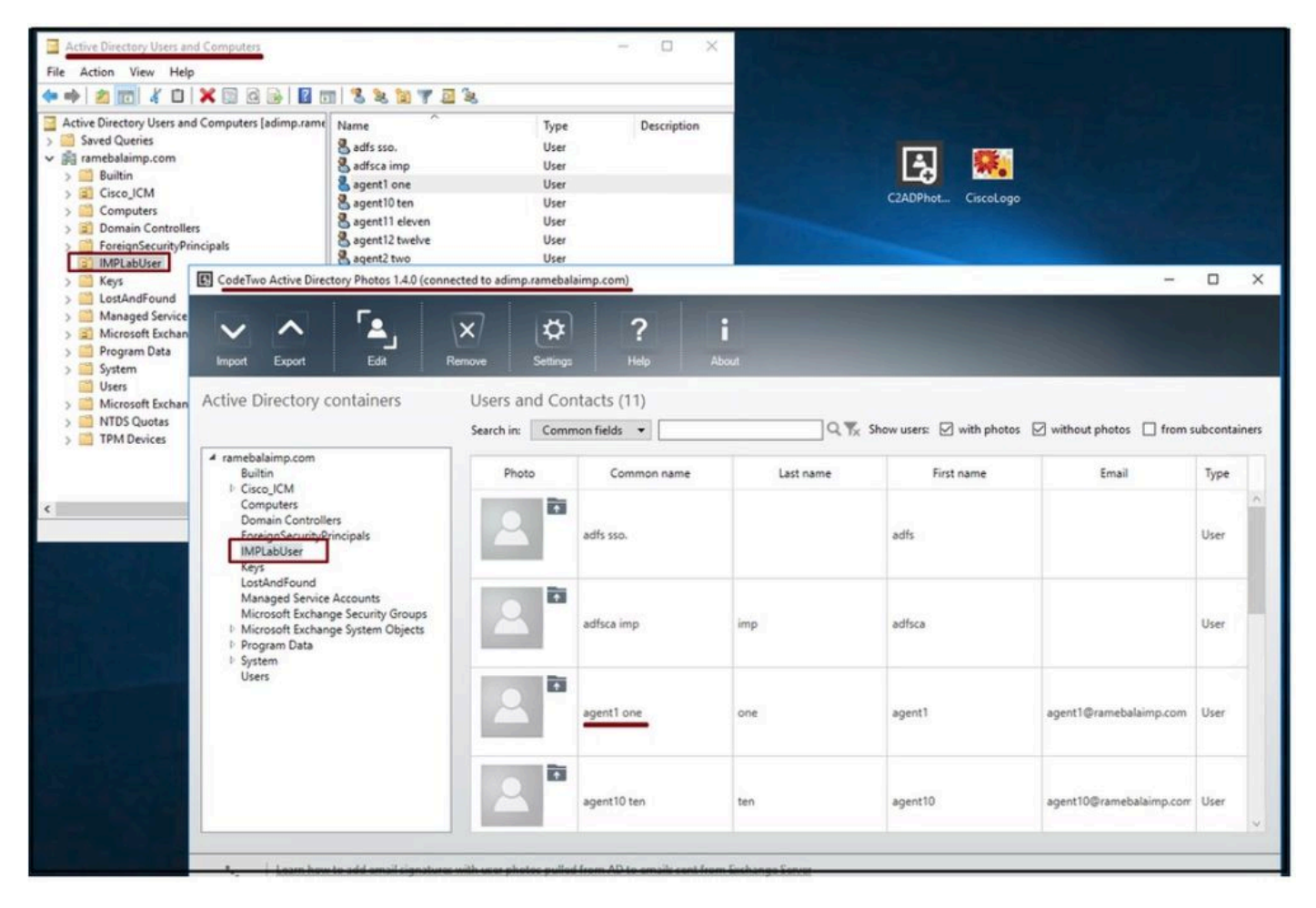

Gebruikers van de LDAP server verschijnen in de 'CodeTwo Active Directory Photos' software interface.

#### 3. Upload de profielfoto.

Zorg ervoor dat de foto-afmetingen voldoen aan de <u>vereisten</u> voordat u de foto naar de LDAPserver uploadt.

Klik op het uploadpictogram voor de gebruiker, blader door de foto en klik vervolgens op de knop OK om de uploadbewerking te voltooien.

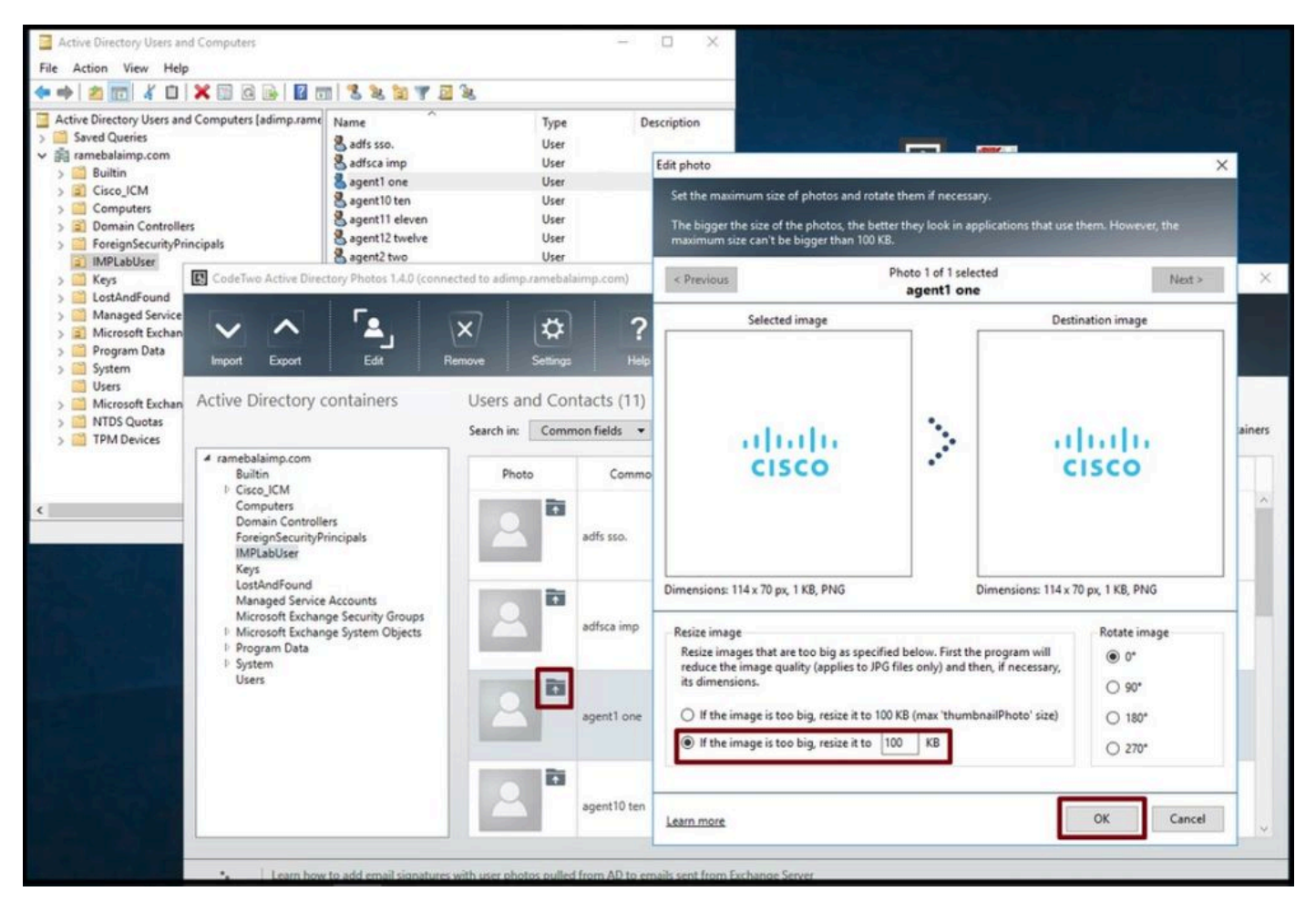

Upload een afbeelding naar een gebruiker.

4. Controleer het profielbeeld in "CodeTwo Active Directory Photos".

Na het uploaden van de foto, verschijnt deze voor de gebruiker zoals in deze screenshot.

| nport Export Edit R                                                                                                    | x 🗱                            | p Help                        | <b>i</b><br>About |                           |                             |         |
|----------------------------------------------------------------------------------------------------|--------------------------------|-------------------------------|-------------------|---------------------------|-----------------------------|---------|
| tive Directory containers                                                                                                    | Users and Co<br>Search in: Com | ontacts (11)<br>Imon fields 🔹 | Q <b>%</b>        | Show users: 🗹 with photos | s 🗹 without photos 🔲 from s | ubconta |
| <ul> <li>ramebalaimp.com<br/>Builtin</li> <li>Cisco_JCM<br/>Computers<br/>Domain Controllers<br/>Foreign5ecurityPrincipals<br/>IMPLabUser<br/>Keys<br/>LostAndFound<br/>Managed Service Accounts<br/>Microsoft Exchange Security Groups</li> <li>Microsoft Exchange System Objects</li> <li>Program Data</li> <li>System<br/>Users</li> </ul> | Photo                          | Common name                   | Last name         | First name                | Email                       | Туре    |
|                                                                                                    | 2                              | adfsca imp                    | imp               | adfsca                    |                             | User    |
|                                                                                                    |                                | agent1 one                    | one               | agent1                    | agent1@ramebalaimp.com      | User    |
|                                                                                                    |                                | agent10 ten                   | ten               | agent10                   | agent10@ramebalaimp.com     | User    |
|                                                                                                    |                                | agent11 eleven                | eleven            | agent11                   | agent11@ramebalaimp.com     | User    |

Afbeelding bijgewerkt voor gebruiker.

5. Controleer de koppeling van het gebruikersprofiel in de Active Directory.

Klik in het venster "Active Directory Gebruikers en Computers" op het tabblad "Weergave" en controleer de optie "Geavanceerde functies"

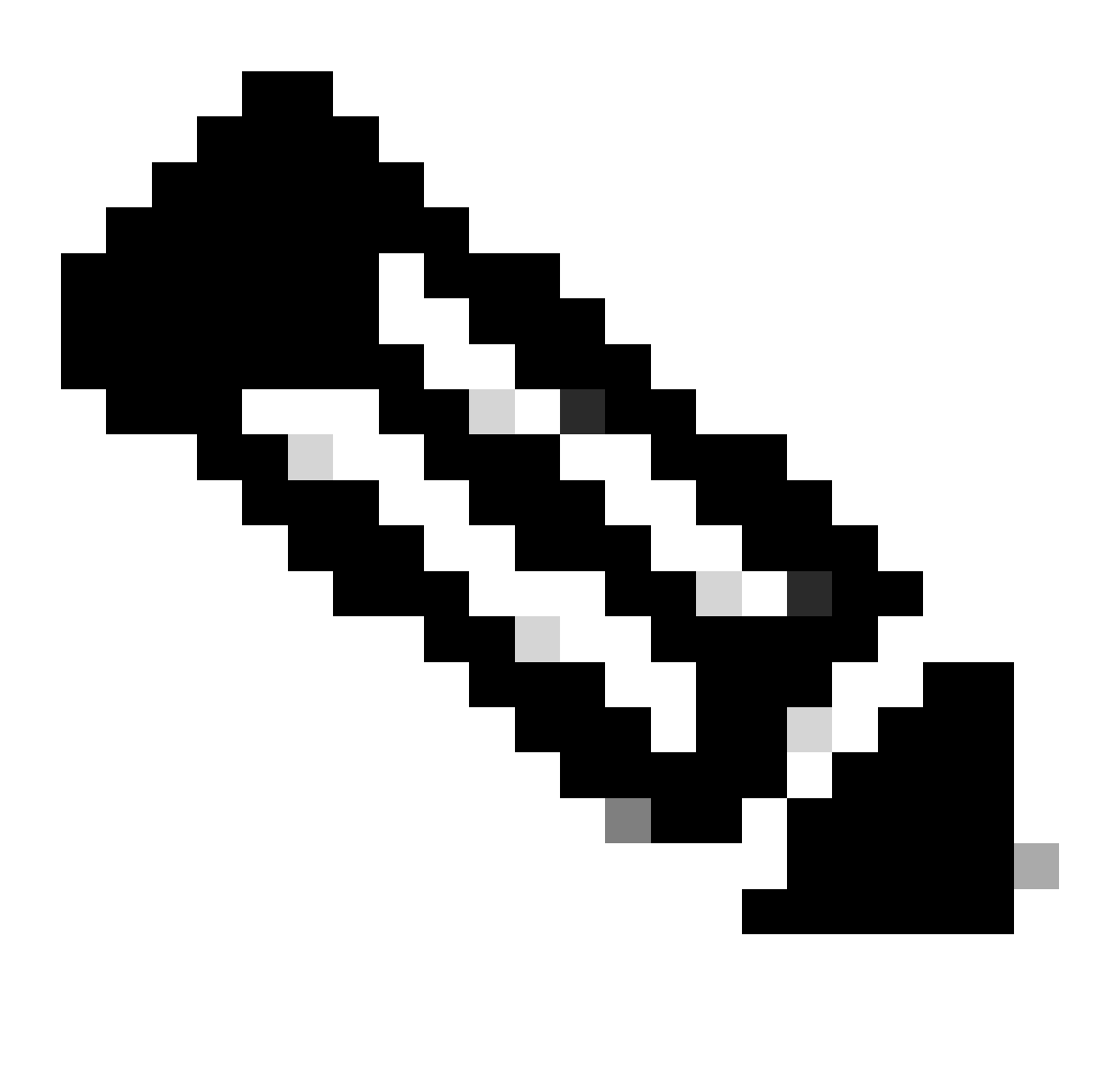

Opmerking: na deze stap ziet u een vinkje voor "Geavanceerde functies" onder View Tab.

| Active Direc<br>Saved Q<br>Small Icons<br>Built<br>Built<br>Cisc<br>Cor<br>Cor<br>Detail<br>Cor<br>Detail<br>Cor<br>Detail<br>Cor<br>Detail<br>Cor<br>Detail<br>Cor<br>Detail<br>Cor<br>Detail<br>Cor<br>Detail<br>Cor<br>Detail<br>Cor<br>Detail<br>Cor<br>Detail<br>Cor<br>Detail<br>Cor<br>Detail<br>Cor<br>Dor<br>Cor<br>Cor<br>Detail<br>Cor<br>Cor<br>Cor<br>Detail<br>Cor<br>Cor<br>Cor<br>Cor<br>Cor<br>Cor<br>Cor<br>Cor<br>Cor<br>Cor | omputers as containers | Type<br>User<br>User<br>User<br>User<br>User<br>User<br>User<br>Use | Description |
|----------------------------------------------------------------------------------------------------|------------------------|---------------------------------------------------------------------|-------------|
| > 😰 Microsoft Exchange Security Groups<br>> 📑 Users                                                                                                    | sgent7 seven           | User                                                                |             |

Schakel geavanceerde functies in voor Active Directory-gebruikers en computers.

Zoek naar de eindgebruiker via Organisatorische Eenheid onder het domein. Klik met de rechtermuisknop op de gebruiker en kies "Eigenschappen".

| <ul> <li>Active Directory Users and Computers</li> <li>File Action View Help</li> <li>File Action View Help</li> </ul>                                                                                                    | 8837                                                                                                    | 2 'a                                                                                                    |             |
|----------------------------------------------------------------------------------------------------|----------------------------------------------------------------------------------------------------|----------------------------------------------------------------------------------------------------|-------------|
| Active Directory Users and Computers [adimp.rame<br>Saved Queries<br>ramebalaimp.com<br>Builtin<br>Builtin<br>Cisco_ICM<br>Computers<br>Domain Controllers<br>ForeignSecurity Principals<br>ForeignSecurity Principals | Name<br>Adfs sso.<br>adminsso sso<br>agent1 one<br>agent2 two<br>agent3 Three<br>agent4 Four<br>agent5 Five<br>agent6 Six<br>agent7 seven<br>venu 1 | Type       User       User       User       User       Invo       Copy       Add to a group       Name Mappings       Disable Account       Reset Password       Move       Open Home Page       Send Mail       All Tasks       Cut       Delete       Rename       Properties       Help | Description |

Open de eigenschappen voor de gebruiker.

Klik op het tabblad "Attribute Editor" en controleer of een waarde wordt weergegeven in het

gedeelte "thumbnailPhoto" zoals in deze screenshot. Dit bevestigt u dat de foto met succes aan de gebruiker LDAP wordt geassocieerd.

| Image: Several computers       Image: Several computers         Active Directory Users and Computers       Isdimp.rame         Saved Queries       Image: Several computers         Image: Several computers       Image: Several computers         Image: Several computers       Image: | Image: Second Second | Description  Possword Replication Dialen Oby Sessions Remote control Profile Telephones Organizati lie COM+ Attribute Editor  ret> ret> ret> ret> ret> ret> ret> re | X<br>Nect<br>M<br>for<br>r |
|----------------------------------------------------------------------------------------------------|----------------------------------------------------------------------------------------------------|----------------------------------------------------------------------------------------------------|----------------------------|
|                                                                                                    | Edit                                                                                                    | Cancel Apply Help                                                                                                    | )<br>]<br>•                |

Bevestig dat het veld thumbnailPhoto met een waarde is bijgewerkt.

6. Zorg ervoor dat de LDAP-server als Directory-service wordt toegevoegd in het UC-serviceprofiel van de eindgebruiker.

Log in op de CUCM-webinterface voor beheer en navigeer vervolgens naar Gebruikersbeheer > Gebruikersinstellingen > UCS-service.

Voeg een directory service toe met de LDAP server informatie.

| System  Call Routing                       | Media Resources · Advanced F        | eatures - Device - Application - | User Management 👻 Bulk                                      | Administration $\bullet$ | Help 🔻                                                                         |
|--------------------------------------------|-------------------------------------|----------------------------------|-------------------------------------------------------------|--------------------------|--------------------------------------------------------------------------------|
| JC Service Configura                       | ition<br>Copy 🎦 Reset 🧷 App         | ly Config 🕂 Add New              | Application User<br>End User<br>User/Phone Add<br>SIP Realm |                          |                                                                                |
| (a) and a d                                |                                     |                                  | User Settings                                               |                          | Credential Policy Default                                                      |
| U Status: Ready                            |                                     | Self-Provisioning                | Conservation and the second                                 | Credential Policy        |                                                                                |
| UC Service Information                     |                                     |                                  | Assign Presence Users                                       |                          | Role                                                                           |
| UC Service Type:<br>Product Type*<br>Name* | Directory<br>Directory<br>AD_Server | • ]                              |                                                             |                          | Access Control Group<br>Application User CAPF Profile<br>End User CAPF Profile |
| Description                                |                                     |                                  |                                                             |                          | UC Service                                                                     |
| Host Name/IP Address                       | * adimp.ramebalaimp.com             | ]                                |                                                             |                          | Service Profile                                                                |
| Port                                       | 389                                 |                                  |                                                             |                          | User Profile                                                                   |
| Protocol                                   | TCP                                 | ~                                |                                                             |                          | User Group                                                                     |

Directory-service toevoegen.

Ga naar Gebruikersbeheer > Gebruikersinstellingen > Serviceprofiel.

Open het serviceprofiel dat aan de eindgebruiker is toegewezen en wijs vervolgens het gemaakte mappenprofiel toe aan het serviceprofiel.

| Save Delete   Save Delete   Copy Add New   Primary Secondary Centificate Verification Any Credentials source for web conference service* Not set Directory Profile Primary AD_Server * Secondary Condary Conder * Secondary Conder * Secondary Conder * Conder * Conder * Secondary Conder * Conder * Conder                                                                                                    | Application User<br>End User<br>User/Phone Add<br>SIP Realm<br>User Settings<br>Self-Provisioning<br>Assign Presence Users | Credential Policy Default<br>Credential Policy<br>Role<br>Access Control Group<br>Application User CAPF Profile<br>End User CAPF Profile<br>UC Service                                                                                                    |
|----------------------------------------------------------------------------------------------------|----------------------------------------------------------------------------------------------------|----------------------------------------------------------------------------------------------------|
| Save Delete Copy Add New Primary <none>  Secondary <none>  Secondary <none>  Secondary <none>  Secondary  Credentials source for web conference service  Not set  Directory Profile Primary AD_Server  Secondary  None&gt;  Tertiary  Secondary  None&gt;  Secondary  Secondary  Secondar</none></none></none></none> | User/Phone Add<br>SIP Realm<br>User Settings<br>Self-Provisioning<br>Assign Presence Users                                 | Credential Policy Default<br>Credential Policy<br>Role<br>Access Control Group<br>Application User CAPF Profile<br>End User CAPF Profile<br>UC Service                                                                                                    |
| Primary <pre> Primary </pre> Secondary  Secondary  Secondary  Server Certificate Verification Any  Secondary  Secondary AD_Server  Secondary  Secondary  Secondary  Secondary  Secondary                                                                                                    | SIP Realm User Settings Self-Provisioning Assign Presence Users                                                            | Credential Policy Default<br>Credential Policy<br>Role<br>Access Control Group<br>Application User CAPF Profile<br>End User CAPF Profile<br>UC Service                                                                                                    |
| Secondary <pre> Secondary </pre> Secondary  Server Certificate Verification Any  Server Certificate Verification Any  Credentials source for web conference service * Not set Directory Profile Primary AD_Server  Secondary  Secondary  Secondary                                                                                                    | Viser Settings                                                                                                    | Credential Policy Default<br>Credential Policy<br>Role<br>Access Control Group<br>Application User CAPF Profile<br>End User CAPF Profile<br>UC Service                                                                                                    |
| Tertiary    Server Certificate Verification Any    Credentials source for web conference service * Not set     Directory Profile   Primary AD_Server    Secondary    None>    Tertiary                                                                                                    | Self-Provisioning<br>Assign Presence Users                                                                                 | Credential Policy<br>Role<br>Access Control Group<br>Application User CAPF Profile<br>End User CAPF Profile<br>UC Service                                                                                                    |
| Server Certificate Verification Any  Credentials source for web conference service Not set                                                                                                    | Assign Presence Users                                                                                                    | Role<br>Access Control Group<br>Application User CAPF Profile<br>End User CAPF Profile<br>UC Service                                                                                                    |
| Credentials source for web conference service Not set  Directory Profile  Primary AD_Server  Secondary  None>  Tertiary  None>                                                                                                    | v)                                                                                                    | Access Control Group<br>Application User CAPF Profile<br>End User CAPF Profile<br>UC Service                                                                                                    |
| Directory Profile<br>Primary AD_Server ~<br>Secondary <none> ~<br/>Tertiary <none> ~</none></none>                                                                                                    |                                                                                                    | Application User CAPF Profile End User CAPF Profile UC Service                                                                                                    |
| Primary AD_Server  Secondary  None>  Tertiary  None>                                                                                                    |                                                                                                    | End User CAPF Profile<br>UC Service                                                                                                    |
| Secondary None> ><br>Tertiary <none> &gt;</none>                                                                                                    |                                                                                                    | UC Service                                                                                                    |
| Tertiary (None> >                                                                                                    |                                                                                                    | and a second second sec |
|                                                                                                    |                                                                                                    | Service Profile                                                                                                    |
| Use UDS for Contact Recelution                                                                                                    |                                                                                                    | User Profile                                                                                                    |
|                                                                                                    |                                                                                                    | User Group                                                                                                    |
| Username administrator                                                                                                    |                                                                                                    | User Rank                                                                                                    |
| Password                                                                                                    |                                                                                                    |                                                                                                    |
| Search Base 1                                                                                                    |                                                                                                    |                                                                                                    |
| Search Base 2                                                                                                    |                                                                                                    |                                                                                                    |
| Search Base 3                                                                                                    |                                                                                                    |                                                                                                    |
| Recursive Search on All Search Bases                                                                                                    |                                                                                                    |                                                                                                    |
| Search Timeout (seconds)*                                                                                                    |                                                                                                    |                                                                                                    |
| Base Filter (Only used for Advance Directory)                                                                                                    |                                                                                                    |                                                                                                    |
| Predictive Search Filter (Only used for Advance Directory)                                                                                                    |                                                                                                    |                                                                                                    |
| Allow Jabber to Search and Add Security Groups                                                                                                    |                                                                                                    |                                                                                                    |
|                                                                                                    |                                                                                                    |                                                                                                    |
| IM and Presence Profile                                                                                                    |                                                                                                    |                                                                                                    |
| Primary impSub v                                                                                                    |                                                                                                    |                                                                                                    |
| Secondary impPub v                                                                                                    |                                                                                                    |                                                                                                    |
| Tertiary <none> &gt;</none>                                                                                                    |                                                                                                    |                                                                                                    |

Wijs het gemaakte directoryprofiel toe aan het serviceprofiel.

Zorg ervoor dat hetzelfde UCS-serviceprofiel (met het mappenprofiel) aan de eindgebruiker is gekoppeld.

| Cisco Uni<br>For Cisco Uni                                                                                                    | ified CM Administration<br>fied Communications Solutions                                                                |                           |                       |               |
|----------------------------------------------------------------------------------------------------|----------------------------------------------------------------------------------------------------|---------------------------|-----------------------|---------------|
| System - Call Routing - M                                                                                                    | edia Resources · Advanced Features · Device · Application                                                               | • • User Management •     | Bulk Administration - | Help 🕶        |
| End User Configuration                                                                                                    |                                                                                                    | Application User          |                       |               |
| 🔜 Save 🗙 Delete 斗                                                                                                    | Add New                                                                                                    | End User                  |                       |               |
| User Information                                                                                                    |                                                                                                    | SIP Realm                 |                       |               |
| User Status<br>User ID*                                                                                                    | Active Epabled LDAP Synchronized User<br>agent1                                                                         | User Settings             | •                     |               |
| Self-Service User ID                                                                                                    | 6123                                                                                                    | Seit-Provisioning         |                       |               |
| PIN                                                                                                    |                                                                                                    | Assign Presence           | Users                 |               |
| Confirm PIN                                                                                                    | •••••                                                                                                    |                           |                       |               |
| Middle name<br>First name<br>Display name<br>Title<br>Directory URI<br>Telephone Number<br>Home Number<br>Mobile Number<br>Pager Number<br>Mail ID<br>Manager User ID<br>Department<br>User Locale<br>Associated PC/Site Code<br>Digest Credentials<br>Confirm Digest Credentials | agent1<br>agent1 one<br>JobTitle<br>agent1@ramebalaimp.com                                                              | ••••                      |                       |               |
| User Profile                                                                                                    | Use System Default( "Standard (Factory Default) U View                                                                  | v Details                 |                       |               |
| User Rank*                                                                                                    | 1-Default User Rank                                                                                                    |                           |                       |               |
| Convert User Account-                                                                                                    |                                                                                                    |                           |                       |               |
| Convert LDAP Synchron                                                                                                    | vized User to Local User                                                                                                |                           |                       |               |
| Service Settings                                                                                                    |                                                                                                    |                           |                       |               |
| Name Chates                                                                                                    |                                                                                                    |                           |                       |               |
| Home Cluster                                                                                                    | and our word process (conference word process in the                                                                    |                           | Des (Le)              |               |
| Include meet                                                                                                    | inted CM IM and Presence (Configure IM and Presence in the<br>ing information in presence(Requires Exchange Presence Ga | teway to be configured of | on CUCM IM and Pre    | sence server) |
| UC Service Profile                                                                                                    | tor User                                                                                                    | View Details              |                       |               |
| or service rions                                                                                                    | JabberServiceProhie                                                                                                    | view Details              |                       |               |

Zorg ervoor dat het UCS-serviceprofiel aan de eindgebruiker is toegewezen.

## Reset de Jabber en log in.

## Verifiëren

Na succesvolle aanmelding ziet u de geüploade profielfoto in uw jabber.

| ramebalaimp.com                                                                                                    | 1     |                        | · 🚓 K 🔰 👔              | 111                           |                         |       |
|----------------------------------------------------------------------------------------------------|-------|------------------------|------------------------|-------------------------------|-------------------------|-------|
| Builtin<br>© Cisco_ICM<br>Computers<br>Domain Controllers<br>ForeignSecurityPrincipals<br>IMPLabUser                                                           | Photo | Common n<br>adfsca imp | Q<br>agentic           | gent1 one<br>Pramebalaimp.com |                         |       |
| Keys<br>LostAndFound<br>Managed Service Accounts<br>Microsoft Exchange Security Groups<br>IP Microsoft Exchange System Objects<br>IP Program Data<br>IP System |       | agent1 one             | My Profile<br>Settings | Available >                   |                         | Ørame |
| Users                                                                                                    | 2     | agent10 ten            | Sign Out               |                               |                         | )@ran |
|                                                                                                    | 2     | agent11 eleven         |                        |                               | $\mathbf{\mathfrak{S}}$ | 1©ran |
|                                                                                                    | 2     | agent12 twelve         |                        |                               |                         |       |
|                                                                                                    | 2     | agent2 two             |                        |                               |                         | ©ram  |
|                                                                                                    | i i i |                        |                        |                               |                         |       |

Profielfoto verschijnt in de Jabber.

# Problemen oplossen

Er is momenteel geen specifieke troubleshooting-informatie beschikbaar voor deze configuratie.

Ik hoop dat dit artikel nuttig is!

#### Over deze vertaling

Cisco heeft dit document vertaald via een combinatie van machine- en menselijke technologie om onze gebruikers wereldwijd ondersteuningscontent te bieden in hun eigen taal. Houd er rekening mee dat zelfs de beste machinevertaling niet net zo nauwkeurig is als die van een professionele vertaler. Cisco Systems, Inc. is niet aansprakelijk voor de nauwkeurigheid van deze vertalingen en raadt aan altijd het oorspronkelijke Engelstalige document (link) te raadplegen.